## Anleitung Online-Service-Center (OSC): Zugriff auf die Kontakte von Praktikumsfirmen im In- und Ausland

1. Login im OSC 🕂

| Technische                                                                                                    | j durchsuchen                                                                                                    | <b>2</b> • 2                                                                                                    | 5 ᠿ   |
|----------------------------------------------------------------------------------------------------|----------------------------------------------------------------------------------------------------|----------------------------------------------------------------------------------------------------|-------|
| Startseite                                                                                                    | Mein Studium                                                                                                    | Studienangebot Se                                                                                                    | rvice |
| Mein persönliches Hochschulport                                                                                                    | tal                                                                                                    |                                                                                                    |       |
| Wichtige Links für Studierende           Wichtige Fuktionen im Online-Service-Center:           Studienservice           Studienservice           Studienservice           Studienservice           Meine, Prüfungsanmelskungen / Praktika           Meine, Leistungen | Änderung Kontaktdaten   Rückmeldung   Online-Anträge   Bescheinigungen<br>Prüfungsanmeldung<br>Übersicht der Prüfungsanmeldungen und Termine (nach der Planung)<br>Leistungsübersicht und Leistungsausdrücke, z.B. Transcript of Records | Mitteilungen für Studierende           Wie melde Ich mich zum Praktikum an?           Die Praktikumsanmeldung über den Modulplaner (Pilotprojekt INF-B, WIF-B, AAI-B, BW-B, INN-B, ARC-B, alle Außenstandorte)           1. siehe Lemmideo 'Anmeldung zum Erzkinkum'           2. > Mein Studium > Studienplaner mit Modulpion (Anmeldung zum Praktikum)           3. > Mein Studium > Miene Prüfungazumeldunger / Praktiku (Auswahl Semester des Praktikums -> Dokumentenupload) |       |
| Intranet & Homepage:                                                                                                    | Learning Campus   Stundenplan   OPAC<br>Outlook Web Access<br>Studienrezelungen   Formulare   Prüfungsankündigungen                                                                                                    | Sonstige Hinweise:<br>ANRECHNUNGEN / VHB<br>Unter - Mein Studium - Meine Leistungen werden angerechnete Module aus externem Studiengang nicht mit dem angerechneten i<br>ausgewiesen. Das können wir leider nicht ändern, ist auch bereits der Herstellerfirma gemeldet.                                                                                                    |       |
| Termine.&.Eristen     Abschlussarbeiten Services für Studierende:                                                                                                    | Lehrveranstellungen i Semesterplan   Prüfungsplan<br>Lehrveranstellungen i Semesterplan   Prüfungsplan<br>Anmeldeworkflow für Abschlussarbeiten                                                                                          | Im Transcript of Records werden die korrekten Modulbezeichnungen ausgewiesen.<br>Probleme und Anregungen meiden Sie bitte an: <u>osc-support@th-rosetheim.de</u><br>siehe auch: <u>Online Service.CenterSchulungsvideos für Studierende</u>                                                                                                    |       |
| Deutschlandticket.für.Studierende.(D-Ticket) Hilfe:     Schulungsvideos.für.Studierende                                                                                                    | das bayerische Ermäßigungsticket<br>Anwendungen des Online-Service-Centers                                                                                                    |                                                                                                    |       |

2. Über den Menüpunkt "Studienangebot" können Sie auf den Unterpunkt "Praktikumsstellen suchen" zugreifen.

|         | Studienangebot        |        |             |
|---------|-----------------------|--------|-------------|
|         | Sonderveranstaltung   | suchen |             |
| _       | Modulbeschreibunge    | n      | <b>&gt;</b> |
| ide     | Praktikumsstellen suo | :hen 🦯 |             |
| ikum aı | Studienbewerbung      | •      |             |

3. Sie können nun auf der linken Seite unter "Empfohlene Fächer" Ihren Studiengang auswählen und auf der rechten Seite unter "Praktikumsstelle: Arbeitsort" Präferenzen hinsichtlich Land, Bundesland, Ort oder Postleitzahl angeben.

|     | Technische<br>Hochschule<br>Rosenheim    | Menü durchsuchen         |     |                                |           |            |
|-----|------------------------------------------|--------------------------|-----|--------------------------------|-----------|------------|
|     | itartseite                               | Mein Studium             |     | <u>Stu</u>                     | dienangel | <u>pot</u> |
| Sie | sind hier: Startseite > Studienangebot > | Praktikumsstellen suchen |     |                                |           |            |
| P   | aktikumsstellen suchen                   |                          |     |                                |           |            |
| Pr  | aktikumsstellen                          |                          |     |                                |           |            |
| 9   | uchen Eingaben zurücksetzen 🤇            | Hilfe zur Suche          |     | Suche speichern                |           |            |
| Ρ   | raktikumsstellen 👻                       |                          |     | Praktikumsanbieter 👻           |           |            |
|     | Referenzi                                | nr.                      |     | Name                           |           |            |
|     | Titel/Beschreibu                         | ing                      |     | Art Praktikumsanbieter         | = 👻       |            |
|     | Veröffentlicht a                         | am                       | 12  | Typ Praktikumsanbieter         | = 👻       |            |
|     | Art der Anstellu                         | ing = 👻                  | ✓ O | Branche                        | = 👻       |            |
|     |                                          |                          |     | Schulart                       | = 👻       |            |
| E   | npfohlene Fächer 👻                       |                          |     |                                |           |            |
|     | Fa                                       | ach = 🗸                  | ~ 0 | Praktikumsstelle: Arbeitsort 👻 |           |            |
|     |                                          |                          |     | Postleitzahl                   |           |            |
|     |                                          |                          |     | Ort                            |           |            |
|     |                                          |                          |     | Bundesland                     |           |            |
|     |                                          |                          |     | Land                           | = 👻       |            |

4. Nachdem Sie die Filter eingestellt haben, sollte eine Liste mit Praktikumsanbietern angezeigt werden. Durch klicken auf die Lupe bekommen Sie weitere Informationen zu dem Unternehmen. (Hier als Beispiel Betriebswirtschaft, Österreich)

|   | Praktikumsstellen suchen<br>Praktikumsstellen               |                  |                                |
|---|-------------------------------------------------------------|------------------|--------------------------------|
|   | Neue Suche                                                  | Suche ändern 🔹 💱 | $\odot$                        |
|   | Suchbegriff/-e: Fach: Betriebswirtschaft ; Land: Österreich |                  |                                |
|   | <b>E</b>                                                    | Titel            | Praktikumsanbieter             |
| 4 | • 🗎                                                         | Pflichtpraktikum | Salzburger Gebietskrankenkasse |
|   | 🖹 🍙                                                         | Pflichtpraktikum | Red Bull Media House GmbH      |
|   | 🖻 🏚                                                         | Pflichtpraktikum | Red Bull GmbH                  |

5. Hier erhalten Sie nun weitere Informationen zu dem Unternehmen, wie die Anschrift, Kontaktdaten und einen Link zur Internetseite. (Am Beispiel "Salzburger Gebietskrankenkasse")

## Praktikumsstellen suchen

| Zurück zum Suchergebnis 🔹 < 1/17 >            |                                                                                      |  |
|-----------------------------------------------|--------------------------------------------------------------------------------------|--|
| Pflichtpraktiku<br>Veröffentlicht: 19.06.2024 | <b>M</b><br>13:27                                                                    |  |
| Referenznummer                                | PS-A-0000-1012-8705                                                                  |  |
| Praktikumsanbieter                            | Salzburger Gebietskrankenkasse                                                       |  |
| Empfohlene Fächer                             | Betriebswirtschaft                                                                   |  |
| Arbeitsorte                                   | 1. Engelbert-Weiβ-Weg 10, 5020 Salzburg, Österreich                                  |  |
| Kontaktdaten                                  | 1. Adresse Salzburger Gebietskrankenkasse                                            |  |
|                                               | Deutschland                                                                          |  |
| Zusätzliche<br>Kontaktinformationen           | https://www.gesundheitskasse.at/cdscontent//contentid=10007.882986&portal=oegkportal |  |